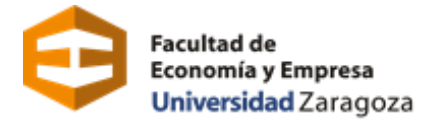

## SOLICITUD DEL GRUPO CON DOCENCIA EN INGLÉS PARA ESTUDIANTES DE NUEVO INGRESO EN EL GRADO EN ADE

La solicitud de admisión para el grupo con docencia en inglés, del Grado en Administración y Dirección de Empresas se realiza a través de la plataforma **SOLICIT@:** <u>https://sede.unizar.es/solicita</u>

## Seleccionamos OPCIONES/Iniciar Nueva Solicitud.

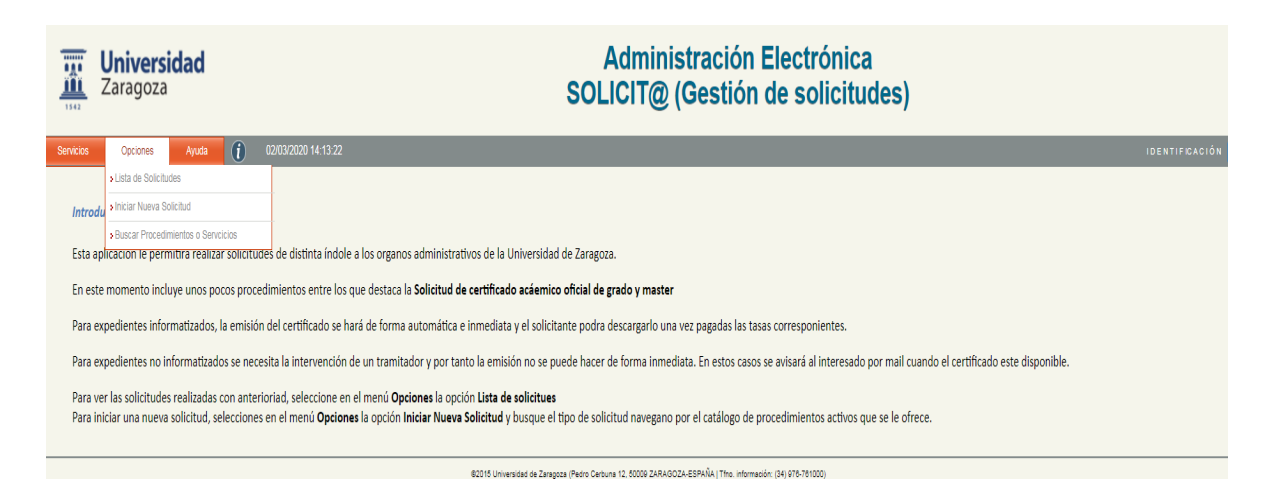

Pasamos a la siguiente pantalla, en la que el solicitante tiene que autenticarse:

| Certificado Electrónico o CL@VE | Credenciales Administrativas |  |  |
|---------------------------------|------------------------------|--|--|
| dni 🚑                           | NIP                          |  |  |
| clove                           | Clave                        |  |  |
|                                 | Entrar                       |  |  |

El acceso se puede realizar con el NIP y contraseña administrativa.
 El NIP es el usuario, consta de seis dígitos y es el Número de Identificación Personal asignado en la Universidad de Zaragoza.

Si no recuerdas el NIP y/o contraseña administrativas puedes recuperarlas en identidad.unizar.es y seguir las instrucciones allí indicadas.

• El acceso también puede realizarse con certificado electrónico, DNIe o Cl@ve Permanente

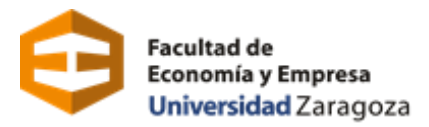

Una vez autenticado, se accede a la siguiente pantalla:

| Universidad                     | SOLICIT@ (Gestión de solicitudes)                   |  |  |
|---------------------------------|-----------------------------------------------------|--|--|
| 1342                            |                                                     |  |  |
| Sede Servicios Opciones Ayuda 🚺 |                                                     |  |  |
|                                 | Catálogo de solicitudes clasificadas por categorías |  |  |
|                                 | Procedimientos destacados y de uso frecuente        |  |  |
|                                 | Procedimientos genéricos                            |  |  |
|                                 | Estudiantes de Grado, Master, Doctorado, etc        |  |  |
|                                 | Personal Docente e Investigador                     |  |  |
|                                 | Personal de Administración y Servicios              |  |  |
|                                 | Catálogo de solicitudes clasificadas por servicios  |  |  |
|                                 | Servicio de Actividades Deportivas                  |  |  |
|                                 | Colegios Mayores                                    |  |  |
|                                 |                                                     |  |  |
|                                 | Catalogo de solicitudes clasificadas por centro     |  |  |
|                                 | <ul> <li>Facultad de Educación</li> </ul>           |  |  |

Seleccionar: *"Estudiantes de Grado, Máster, Doctorado, etc",* Admisión Grado ADE, grupo Inglés

**Datos de contacto del solicitante.** Esta información será la utilizada para comunicaciones dirigidas al solicitante en la tramitación de la solicitud por lo que es importante su claridad y exactitud, especialmente el dato de dirección de email.

| Los cambios realizados<br>los datos de contacto de                                                         | en este formulario solamente afectan a la solicitud iniciada. Si desea realizar cambios permanentes<br>ebe utilizar el servicio Actualización de datos personales                                                                                                    |
|----------------------------------------------------------------------------------------------------|----------------------------------------------------------------------------------------------------|
| Interesado:                                                                                                |                                                                                                    |
| Teléfono:                                                                                                  |                                                                                                    |
| Mail:                                                                                                    |                                                                                                    |
| Tipo via:                                                                                                  | CALLE                                                                                                    |
| Domicilio:                                                                                                 |                                                                                                    |
| Pais:                                                                                                    | España                                                                                                    |
| Provincia:                                                                                                 | Zaragoza 🗸                                                                                                    |
| Municipio:                                                                                                 | Zaragoza                                                                                                    |
| Código Postal:                                                                                             |                                                                                                    |
| Conforme a lo dispuesto<br>2016/679, de 27 de abri<br>responsable, por la Univ<br>así como su participació | o en la legislación vigente en materia de protección de datos de carácter personal (Reglamento (UE)<br>II) le informamos que los datos personales que nos ha facilitado pasarán a ser tratados, como<br>versidad de Zaragoza con la finalidad de gestión de personal y gestión de la docencia e investigación<br>n en actividades y servicios universitanos. |
| Puede ejercitar sus dere<br>Zaragoza (Edificio Para<br>su solicitud y acompaña<br>formato papel o por med  | schos de acceso, rectificación, limitación, oposición o portabilidad ante el Gerente de la Universidad<br>ninfo 1,ª planta, Plaza de Basilio Paraiso nº 4, 50005- Zaragoza) señalando concretamente la causa<br>nindo copia de su documento acreditativo de identidad. La solicitud podrá hacerse mediante escrito e<br>dios electrónicos.                   |
| En caso de no haber ob<br>Datos de la Universidad<br>a través de los formulan<br>https://sedeagpd.gob.es   | tenido satisfacción en el ejercicio de sus derechos, puede dirigirse a la Delegada de Protección de<br>I (dpdQunizar es Tfno. 876 55 36 13) o en reclamación a la Agencia Española de Protección de Dato<br>ios que esa entidad tiene habilitados al efecto y que son accesibles desde su página web:<br>5                                                   |
| a Universidad de Zara                                                                                      | goza cuenta con una página en la que incluye legislación, información y modelos a la que puede<br>nte enlace: https://protecciondatos.unizar.es/                                                                                                    |

Datos solicitud: En este apartado hay que marcar una de las opciones:

- Acreditación nivel B2 o superior
- Solicita realizar la prueba de nivel

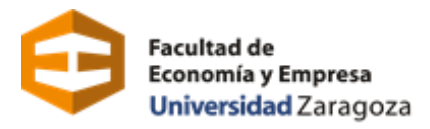

Documentación a aportar: En este apartado se deberá subir el certificado oficial que acredite el nivel de inglés B2 o superior.

| Debe aportar el documento que justifique haber sido admitido(a) en la Universidad de destino (carta de admisión o matrícula). |        |             |        |  |  |
|----------------------------------------------------------------------------------------------------|--------|-------------|--------|--|--|
|                                                                                                    |        |             |        |  |  |
| Nombre                                                                                                    | Tamaño | Descripción | Acción |  |  |

Para poder aportar dicha documentación haremos clic en Subir documentos

Se abrirá una ventana en la que nos dará la opción de aportar la documentación solicitada. Seguiremos los siguientes pasos:

- 1. Seleccionar el botón de "Add Files"
- 2. Seleccionar el archivo correspondiente desde nuestro ordenador o dispositivo.
- 3. Incluir una descripción "Certificado oficial de nivel de inglés B2".
- 4. Cuando el archivo esté cargado, seleccionamos la opción *Subir ficheros* para que quede adjuntado a la solicitud.

| .II ca     | ISO DE HO HAVEL OVIENIDO SAUSIACCIÓN EN ELECTUDO DE SUS DELETIDS. | pueue unqui  | se al Deley | auura |
|------------|-------------------------------------------------------------------|--------------|-------------|-------|
| le F<br>Sp | Seleccionar adjuntos a cargar                                     |              | 3           | to y  |
|            | Filename                                                          |              | Size        |       |
| Prot       |                                                                   |              |             | -     |
| 'en        |                                                                   |              |             |       |
|            | Dara film have                                                    |              |             |       |
| ator       | Drag files here.                                                  |              |             |       |
|            |                                                                   |              |             |       |
| Para       |                                                                   |              |             |       |
| Acr        |                                                                   |              |             |       |
|            |                                                                   |              |             |       |
|            | O Add Files                                                       |              | 0 kb        |       |
| ocu        |                                                                   |              |             |       |
|            | Descripción: Certificado oficial de nivel de inglés B2            |              |             |       |
|            |                                                                   |              |             | ón    |
| St         | Sul                                                               | bir ficheros | Cancel      |       |
|            |                                                                   |              |             |       |

Es muy importante tener en cuenta que la presente solicitud conlleva una DECLARACIÓN RESPONSABLE, por la que el interesado manifiesta, bajo su responsabilidad, que cumple con los requisitos establecidos en la normativa vigente y que dispone de la documentación original que así lo acredita. De no ser así se incurre en falsificación de documento público.

Una vez verificados los datos personales y académicos, se procederá a la presentación de la solicitud pulsando sobre el botón *PRESENTAR*. Es necesario comprobar bien todos los datos, ya que una vez presentada, no podrá ser modificada. Una vez que se hayan comprobado todos los datos en la parte final tendremos que:

Seleccionar la casilla de "Declaro que toda la información aportada es cierta y confirmo mi voluntad de presentarla"

Posteriormente marcar la opción *FIRMAR Y ENVIAR*.

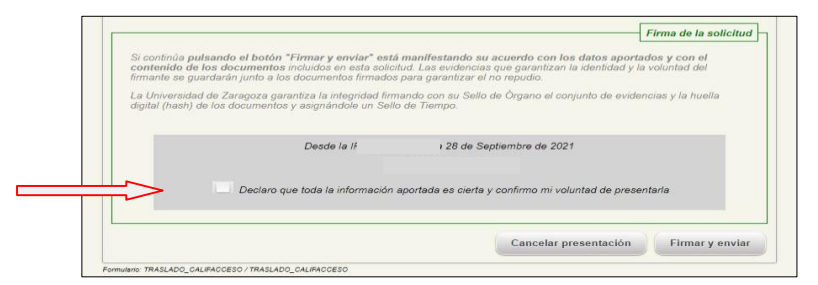

*Revisada la solicitud y su documentación,* recibirás un correo electrónico en el que se te indicará que tu solicitud ha sido recibida.